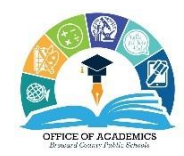

**SIP Bites - New Waiver Application** 

Kelli Blackburn, School Improvement Coordinator

January 27, 2023 ~ Volume 2, Issue 6

# 2022-23 New Waiver Application in BCPS Central

## Due Friday, February 3, 2023

### PLEASE NOTE: Only schools that have an approved New Waiver Intent to Apply Form from the School Improvement Office will complete the New Waiver Application.

Florida Statute 1001.42 and SBBC Policy 1403 provide opportunities for schools to waive District policy of contract items that may create barriers to successful implementation of the School Improvement Plan (SIP) objectives. Policy 1403 outlines the requirements for developing a waiver, and Article 15 of the Broward Teachers Union (BTU) Contract details the process for conducting the faculty vote.

Schools with an approved New Waiver Intent to Apply Form, will complete the New Waiver Application online in BCPS Central. Save the application and all supporting documents as one PDF file. Email the file to Kelli Blackburn, School Improvement Coordinator, by the deadline noted in the School Improvement timeline. In addition, the waiver application, with original signatures, must be kept on file at the school and made available upon request.

#### **Steps to Complete the New Waiver Application**

Step 1: In BCPS Central, click on School Improvement Plan.

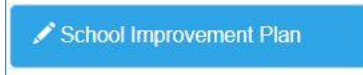

Step 2: Scroll down to the *Effective Communication/SAC Documentation* section and click on *Waivers (On BCPS Central Module)*.

| ☆ Effective Communicatio | n  |    |
|--------------------------|----|----|
| SAC Documentatio         | on |    |
|                          |    | 10 |

Step 3: Choose New Waiver or New PSD (Professional Study Days) Waiver.

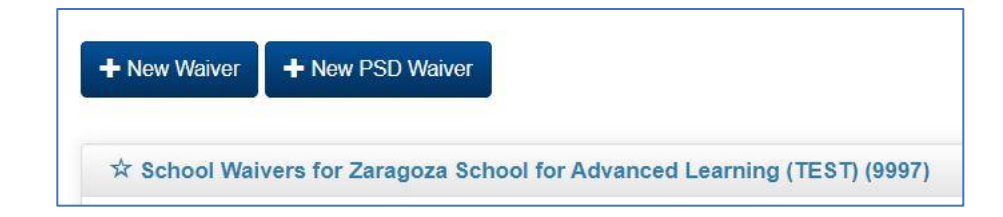

#### Step 4: Complete Section A.

- Type the *Board Policy/Contract Article*
- Select the *Target Area*
- Select the *Initial Year of Implementation* (2023-2024)
- Select the *District Strategic Plan Alignment* focus (pdf provided)
- Select the *Cognia Key Characteristics* focus (pdf provided)

| ☆ Section A                                |                         |                                                    |            | ( <b>A</b> ) ( <b>X</b> |
|--------------------------------------------|-------------------------|----------------------------------------------------|------------|-------------------------|
| School Name                                |                         | Board Policy/Contract Article                      |            |                         |
| Board Approved                             | ТВА                     | Years Approved                                     | 5 Years    |                         |
| Target Area                                | Professional Study Days | Waiver Status                                      | New        | ``                      |
| Initial Year of Implementation             | 2023 - 2024             | District Strategic Plan Alignment     Download PDF | Select One |                         |
| Cognia Key Characteristics<br>Download PDF | Select One              | ~                                                  |            |                         |

**Step 5:** Complete *Section B*. Provide responses to the statements and/or questions for each item. New Waivers complete items I - XII. PSD Waivers complete items I - XIV.

|                     | ★ Section B                                                                                                    | × |
|---------------------|----------------------------------------------------------------------------------------------------|---|
|                     | I. is requesting a waiver for Select Target Area for a period of 5 years. will analyze the data and present them to SAC.                                                                                                    |   |
|                     | II. This waiver proposal was presented, reviewed and endorsed by all stakeholders of the local school community at meetings on:                                                                                                    |   |
| New Waivers Example | Community Meeting 1 mm/dd/yyyy                                                                                                    |   |
|                     | Community Meeting 2 mm/dd/yyyy                                                                                                    |   |
|                     | Community Meeting 3 mm/dd/yyyy                                                                                                    |   |
|                     | III. The School Advisory Council voted on the Select Target Area Waiver by 1% 🗸 (minimum of 51%) on mm/dd/yyyy                                                                                                    |   |
|                     | IV. The Faculty voted on the implementation of Select Target Area by [1% 🗸] (minimum of 66 2/3%) on mm/dd/yyyy 🗖, according to the voting guidelines in the Broward Teachers Unic Contract, Article 15.                                                                                                    | n |
| PSD Waivers Example | Section B     Section B     Section B | r |
|                     | Community Meeting 1: mm/dd/yyyy                                                                                                    |   |
|                     | Community Meeting 2: mm/dd/yyyy                                                                                                    |   |
|                     | Community Meeting 3: mm/dd/yyyy                                                                                                    |   |
|                     | V. The School Advisory Council voted on the Professional Study Days Waiver by 1% v (minimum of 51%) on mm/dd/yyyy                                                                                                    |   |

Step 6: Click the *Save* button in *Section C* upon completion.

| ☆ Section C                                                                           | × × |
|---------------------------------------------------------------------------------------|-----|
| Save Submit and Lock Cancel Note: Waiver will be locked when clicking Submit and Lock |     |
|                                                                                       |     |

**Step 7:** If your responses are satisfactory and you are ready to submit, click the *Edit* icon to reopen your application. Scroll down to the bottom of the screen and click the *Submit and Lock* button to submit the waiver application.

| ☆ Schoo<br>10 ∨ r<br>earch:                 | l Waivers fo                         | or Zaragoza Sch<br>r page  | ool for Adv | anced Learni    | ng (TEST) (9997   | 7)        |      |                        |
|---------------------------------------------|--------------------------------------|----------------------------|-------------|-----------------|-------------------|-----------|------|------------------------|
| Waiver<br>ID                                | Waiver<br>#                          | Target Area                | Status      | Last<br>Updated | Date<br>Submitted | Submitted | Edit | Continuation<br>Waiver |
| 000198                                      | 1                                    | Professional<br>Study Days | New         | 1/26/2023       | 1/26/2023         | Yes       |      | Ø                      |
| 000201                                      | 2                                    | Attendance                 | New         | 1/27/2023       |                   | No        | Ø    |                        |
| Section C<br>Save Subm<br>te: Warver will I | it and Lock Ca<br>be locked when cli | ncel                       |             |                 |                   |           |      | A X                    |

**Step 8:** To print the waiver application, click the *icon under the Continuation Waiver* column. On the next screen, click the *Print* button to save the application. Save the waiver application and all supporting documents as one PDF file. Email the file to Kelli Blackburn, School Improvement Coordinator, by the deadline noted in the School Improvement timeline (Friday, February 3, 2023).

| Waiver #         Target Area         Status         Last Updated         Date Submitted         Submitted           00198         1         Professional Study Days         New         1/26/2023         1/26/2023         Yes | Continuation Waiver |           |                | Search:      |        |                         | l ∨ records per page |           |
|----------------------------------------------------------------------------------------------------|---------------------|-----------|----------------|--------------|--------|-------------------------|----------------------|-----------|
| 00198 1 Professional Study Days New 1/26/2023 1/26/2023 Yes                                                                                                    |                     | Submitted | Date Submitted | Last Updated | Status | Target Area             | Waiver #             | laiver ID |
|                                                                                                    | Ø                   | Yes       | 1/26/2023      | 1/26/2023    | New    | Professional Study Days | 1                    | 00198     |
|                                                                                                    |                     |           |                |              |        |                         |                      |           |
|                                                                                                    |                     |           |                |              |        |                         |                      |           |

**Step 9:** The School Improvement Office will submit the New Waiver Application to the School Board for approval. Schools will be notified of waiver status.